# Homplex®

### Homplex 19 Wi-Fi

1. Faceți click pe AppStore (click pe magazinul de

2. Căutati Amazon Alexa, descărcati și instalati aplicatia.

### Ghid de conectare Alexa

Descarcă

aplicații Android)

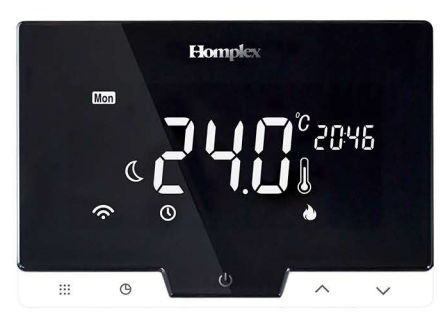

#### Pregătiri

1. Contul Tuya Smart și Amazon Alexa trebuie să fie același.

2. Apăsați prelung butonul de resetare pentru 6 secunde. Alexa va spune "Acum în modul de configurare, urmați instrucțiunile din aplicația dvs. Alexa".

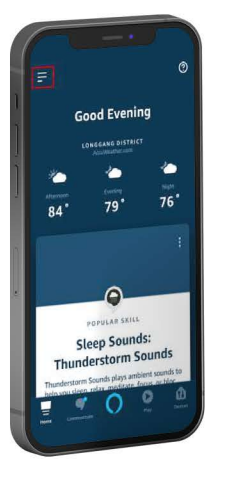

 Deschideți aplicația Amazon Alexa și faceți click pe "="

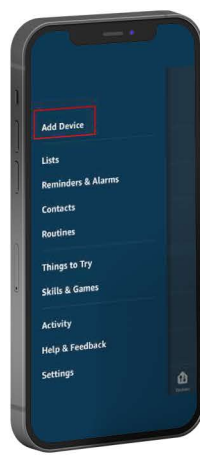

2. Adăugați dispozitivul

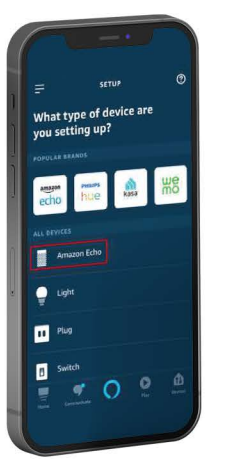

3. Amazon Echo

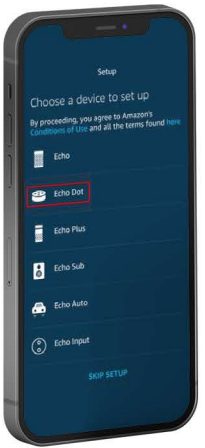

4. Echo Dot

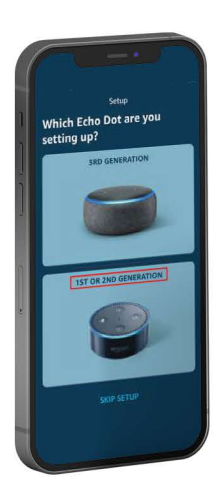

5. Selectați Echo Dot-ul Dvs.

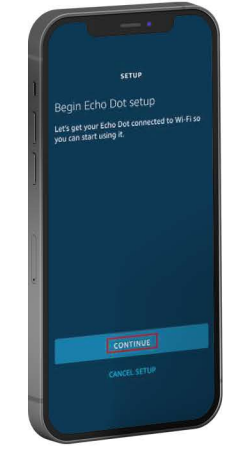

6. CONTINUARE

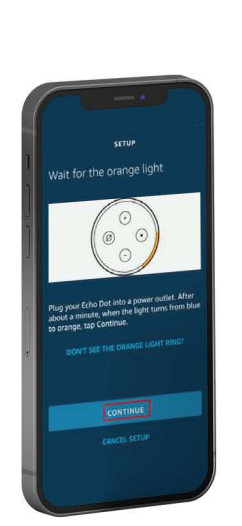

7. CONTINUARE

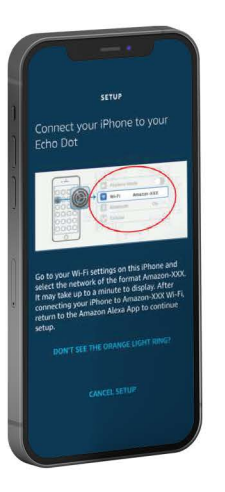

8. Găsiți dispozitivul Amazon

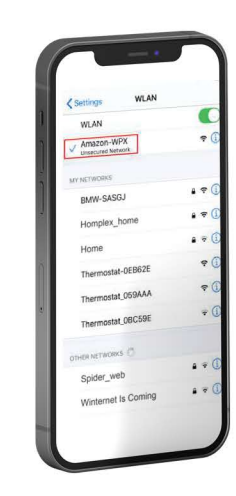

9. Selectați dispozitivul

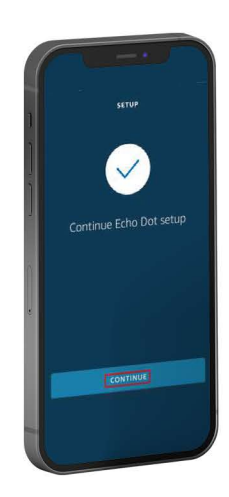

10. CONTINUARE

# Homplex®

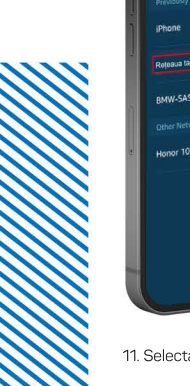

11. Selectați rețeaua dvs. Wi-Fi

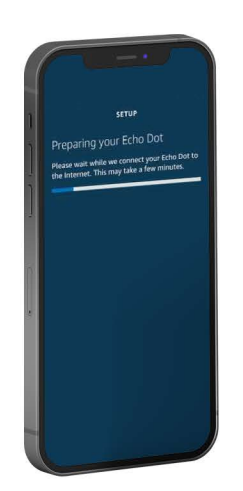

12. Se pregătește Echo Dot apoi, Alexa va spune "Echo Dot este gata"

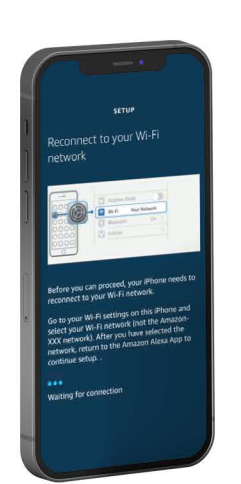

13. Acesta va accesa Setup și va reconecta automat rețeaua Wi-Fi

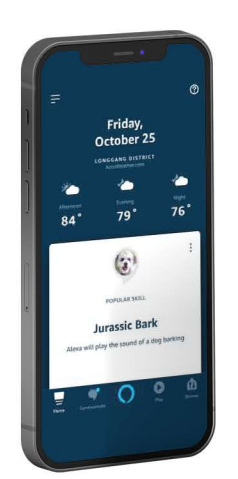

14. Conectarea la Alexa a reusit

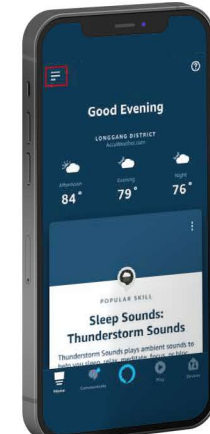

15. Redeschideți aplicația Amazon Alexa și faceți click pe meniu

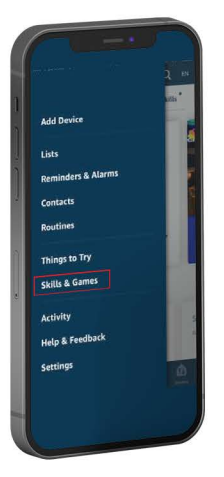

16. Faceți click pe Skills & Games

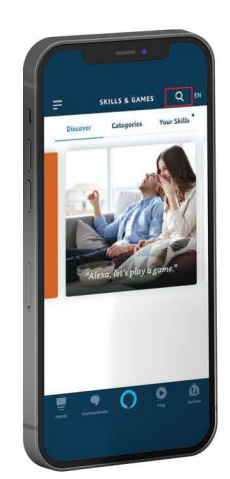

17. Faceți click pe " Q" și căutați Tuya Smart

ne 🔒 si

t

Tuya !

amazon alexa

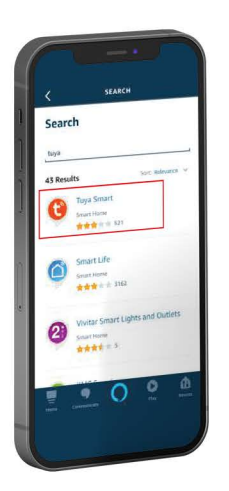

18. Faceți click pe Tuya Smart

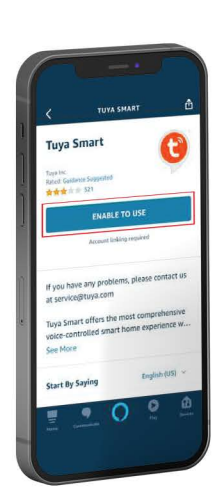

19. Faceți click pe "ENABLE TO USE"

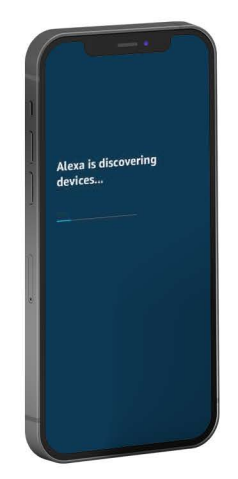

24. În curs de descoperire...

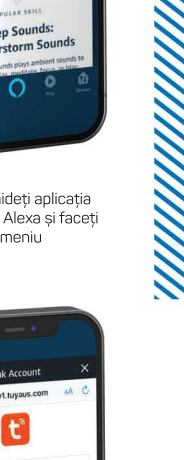

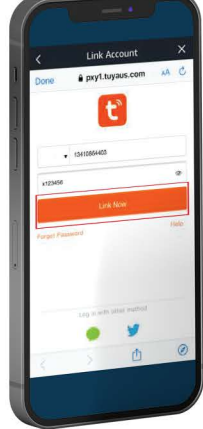

20. Introduceți contul și parola Tuya Smart, faceți click pe "Link now"

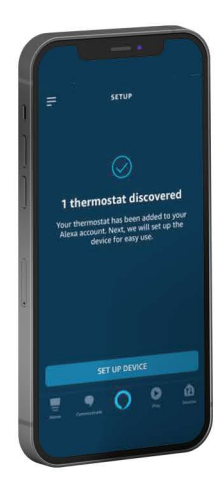

25. Descoperire reușită a termostatului

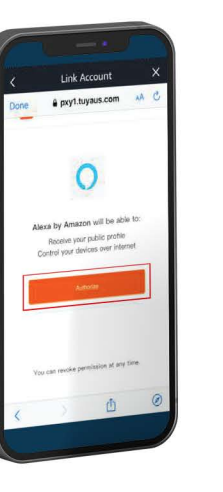

21. Faceți click pe "AUTHORIZE"

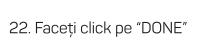

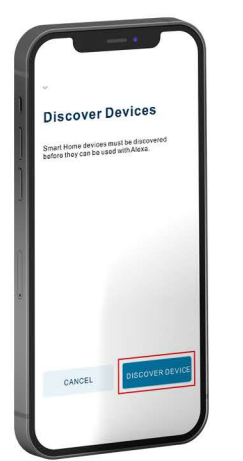

23. Faceți click pe "DISCOVER DEVICE"